## Come aprire il conto gratuito PayPal Business

1. Dalla homepage di PayPal www.PayPal.com cliccare su "Registrati gratis"

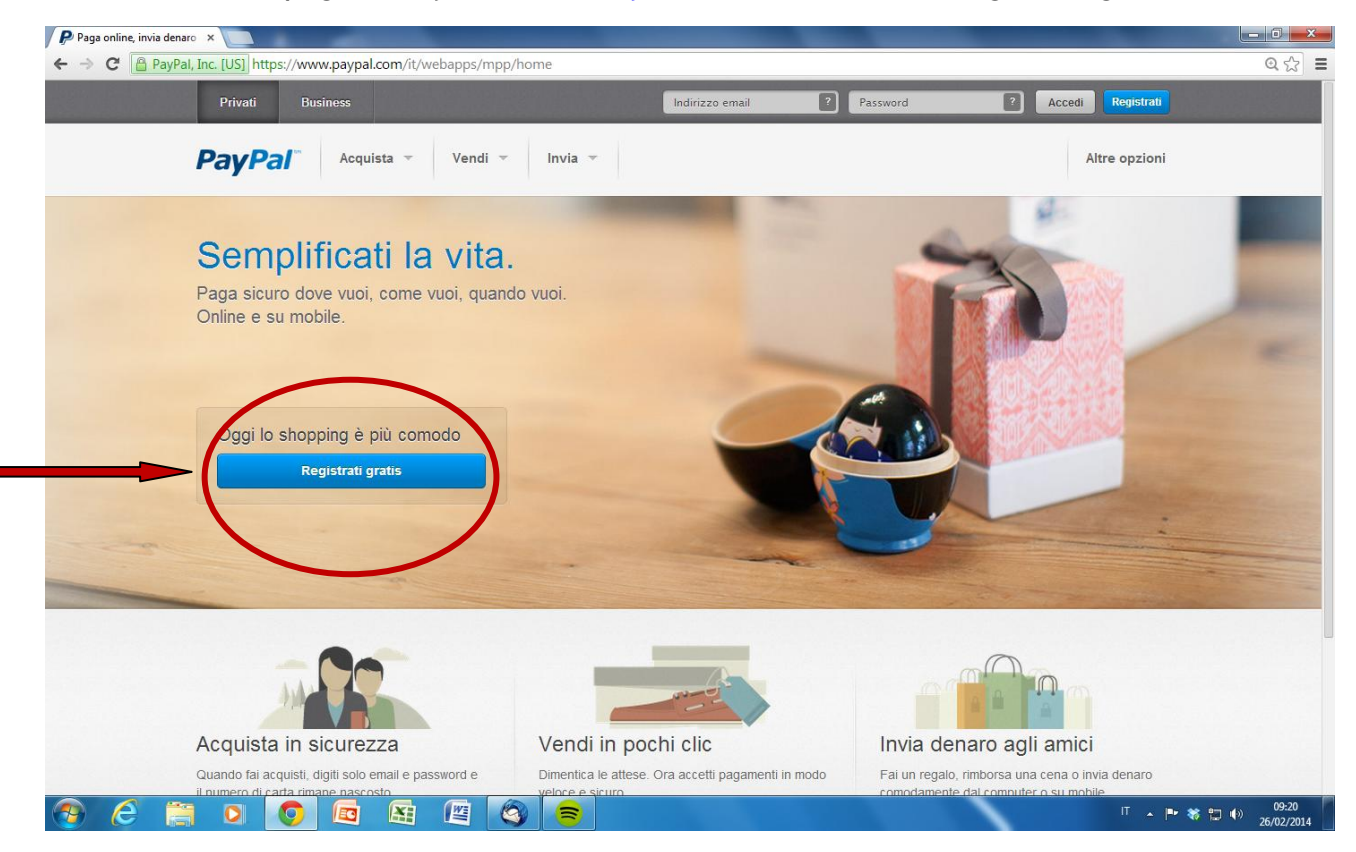

2. Scegliere il riquadro di destra "PayPal per il tuo business" e clicca sul pulsante "Inizia ora"

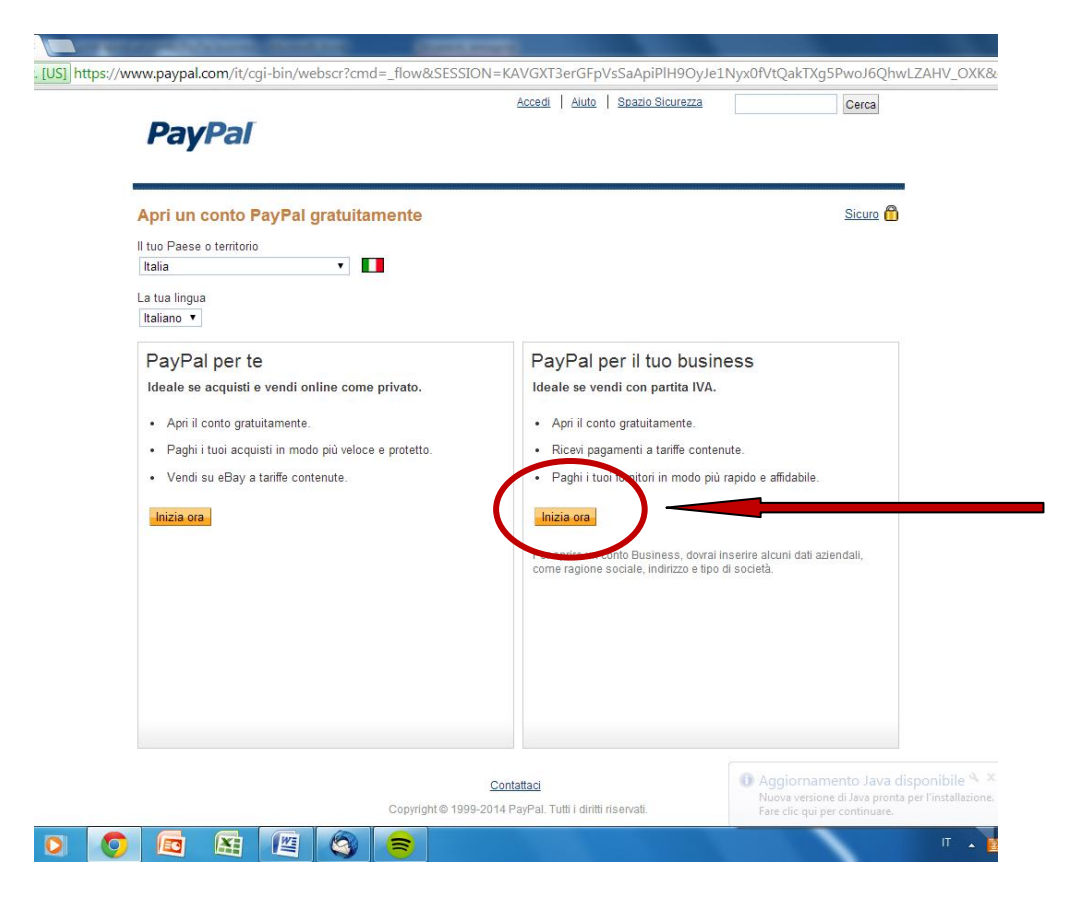

3. Compilare i dati come richiesto (in particolare, scegliere l'opzione "Ente Pubblico" come Tipo di Azienda; scegliere "No profit" come Categoria; "Istruzione" come sottocategoria)

| perception desire (manual)                                                                                      |                       |
|----------------------------------------------------------------------------------------------------|-----------------------|
| ps://www.paypal.com/it/cgi-bin/webscr?SESSION=ELoyQ8agUfyaEC50KUlo5zcJrNmd1QX1                                  | Aeb6l5mL38PC8j6GAYck2 |
|                                                                                                    |                       |
| PayPal                                                                                                    |                       |
|                                                                                                    |                       |
| Registrazione a un conto Business                                                                               | Sicuro 🗂              |
|                                                                                                    |                       |
| Dati aziendali<br>Immetti i dati della tua impresa o società.                                                   |                       |
|                                                                                                    |                       |
| Ragione sociale                                                                                                 | _                     |
|                                                                                                    |                       |
| Indirizzo                                                                                                    |                       |
| Indirizzo (continuă) (opzionale)                                                                                |                       |
| CAR                                                                                                    |                       |
|                                                                                                    |                       |
| Città                                                                                                    |                       |
| Provincia                                                                                                    |                       |
| •                                                                                                    |                       |
| Paese<br>Italia                                                                                                 |                       |
| Catégoria Di cosa si tratta?                                                                                    |                       |
| Sottocategoria                                                                                                  |                       |
| Seleziona una categoria                                                                                         |                       |
| Unicosa si tratta?                                                                                              |                       |
| Informazioni di contatto del titolare dell'azienda                                                              |                       |
| Immetti le informazioni di contatto del titolare di questa attività o del contatto principale per questo conto. |                       |
| *                                                                                                    |                       |

4. Nella stessa schermata in fondo, compilare i dati "Informazioni di contatto del titolare dell'azienda" con i dati del dirigente scolastico o chi delegato da lui e cliccare su "continua".

| conto I x                                                                                                    |
|----------------------------------------------------------------------------------------------------|
| vPal, Inc. [US] https://www.paypal.com/it/cgi-bin/webscr?SESSION=ELoyQ8agUfyaEC50KUIo5zcJrNmd1QX1Aeb6l5mL                                                             |
| Seleziona una categoria                                                                                                    |
| URL azienda (opzionale) Di cosa si tratta?                                                                                                    |
| Informazioni di contatto del titolare dell'azienda<br>Immetti le informazioni di contatto del titolare di questa attività o del contatto principale per questo conto. |
| Nome                                                                                                    |
| Cognome                                                                                                    |
| Paese di nazionalità                                                                                                    |
| Telefono lavoro                                                                                                    |
| int.                                                                                                    |
| Telefono casa (opzionale)                                                                                                    |
| Cellulare (opzionale)                                                                                                    |
| Indirizzo casa                                                                                                    |
| Uguale a indirizzo società                                                                                                    |
| Immetti un indirizzo diverso                                                                                                    |
| Continua                                                                                                    |

5. Inserire l'e-mail della scuola e una password per accedere a PayPal e rispondere alle 2 domande di sicurezza. Introdurre il codice di sicurezza e dare il consenso in "accetta e continua"

| zione a un conto E 🗙 📃 | desite (method)                                                                                                    |             |
|------------------------|----------------------------------------------------------------------------------------------------|-------------|
| //www.paypal.com/it/c  | :gi-bin/webscr?SESSION=-cGTFtdf-pA1SZvdKEWc6VYGV_62wZFmaq25Wl-Wxv51sJO1                                                                                                    | .7GUcaw     |
|                        | PavPal                                                                                                    |             |
|                        |                                                                                                    |             |
|                        | Registrazione a un conto Business State 🛍                                                                                                    |             |
|                        | Crea i dati di accesso ad un conto Business PayPal                                                                                                    |             |
|                        | Complia tutil i campi<br>Indirizzo enali                                                                                                    |             |
|                        | Lo useral per accedere a PeyPel                                                                                                    |             |
|                        | Password                                                                                                    |             |
|                        | Conferma paseword                                                                                                    |             |
|                        | Domanda di sicurezza 1 pi, che prose si peter 7                                                                                                    |             |
|                        | Risposta                                                                                                    |             |
|                        | Domanda di sicurezza 2                                                                                                    |             |
|                        | -Soegline una                                                                                                    |             |
|                        | and the second second s |             |
|                        | The Alexandream Alexandream A                                                                                                    |             |
|                        | Partie Avenue Avenue Control Parties                                                                                                    |             |
|                        | Digita il codice imostrato                                                                                                    |             |
|                        | Desidero ricexere da PayPal informazioni e notizie sulle promozioni. Sono consapexele che potrò revocare il mio consenso in qualsiasi momento.                                                                                                    |             |
|                        | @ SI                                                                                                    |             |
|                        | Leggi, stampa o saka i documenti riportati di seguito.<br>Dar mancioni tehematrioni sulla interiosi il catalitatetteha nel canicto Da Cati Janni la informazioni importanti sul canicto di sanatti                                                                                                    |             |
|                        | Cliccaroo Accetta e continua:                                                                                                    |             |
|                        | Accetti le <u>Condizioni s'uso</u> e l' <u>informativa sulla orivag</u> u     Formisci a PayPai il tuo consenso esplicito a comunicare informazioni specifiche su di te e sui tuo conto a terzi in base a quanto                                                                                                    |             |
|                        | previsto dall'informativa sulla privacy.  Fornisci il tuo concenso specifico ed esplicito all'uso di metodi di tracciamento su sito web, compresi i cockie, e alla trasmissione                                                                                                    |             |
|                        | sicura e protetta dei tuoi cati personali ai ci fuori cell'Unione europea in base all'informativa sulla privacy.<br>Condizioni d'uso e informativa sulla privacy                                                                                                    |             |
|                        | Questi documenti sono stati restatti allo scopo di informanti in mento al tuoi diritti e obblighi nell'ambito dei servizio PayPai.                                                                                                    |             |
|                        | Accetta e continua                                                                                                    |             |
|                        |                                                                                                    | ·           |
|                        |                                                                                                    |             |
|                        |                                                                                                    |             |
|                        | Imposta il tuo conto Pay€ ×                                                                                                    |             |
|                        | https://www.paypal.com/it/cgi-bin/webscr?SESSION=BQQHr32deeiD6lqO5B4YXuvTrxRFLWH2en4f-FPTJGb-0fmj6V                                                                                                    | /7B5IA0VC&c |
| Vi comparirà questa    |                                                                                                    |             |
| schormata              |                                                                                                    |             |
| Schermata              | il imio conto al invia denaro il rochiedi denaro il Strumenti vendina il Strumenti eBay il runzionalità<br>Informazioni generali. Ricarica conto Preleva Cronologia Centro risoluzioni. Profilio Carta Prepagata PayPal                                                                                                    |             |
|                        |                                                                                                    |             |
|                        | La tua soluzione di panomonio.                                                                                                    |             |
|                        | Imposta la tua soluzione Congratulazioni. Ora sei titolare di un conto Business PayPal.                                                                                                    |             |
|                        | Popel i otto v<br>cotori dispon<br>Usa lisriccipipz@qmail.com per accedere a PayPal.                                                                                                    |             |
|                        | La bus solution<br>Non dimenticare di confermare questo indirizzo. Ti abbiarno già<br>Inviato le tistuzioni.                                                                                                    |             |
|                        | pagamento agg<br>esigenze                                                                                                    |             |

7. Successivamente, se di vostro interesse, potrete scegliere impostazioni personalizzate per il vostro profilo e conto PayPal dal menu che vi comparirà.

| onto PayP × Nuova scheda × Constanting and the second second |              |
|----------------------------------------------------------------------------------------------------|--------------|
| v.paypal.com/it/cgi-bin/webscr?SESSION=BQQHr32deeiD6IqO5B4YXuvTrxRFI_WH2en4f-FPTJGb-0fm                                                                                                    | ij6V7B5lA0VC |
| PayPal                                                                                                    |              |
| Il mio conto Invia denaro Richiedi denaro Strumenti vendita Strumenti eBay Funzionalità<br>Informazioni generali Ricarica conto Preleva Cronologia Centro risoluzioni Profilo Carta Prepagata PayPal                                                                                                    |              |
| Imposta il tuo conto PayPal                                                                                                    |              |
| Benvenuto nella pagina "Imposta il conto Business". Scopri come impostare e gestire il tuo conto PayPal.<br>La tua soluzione di pagamento                                                                                                    |              |
| Imposta la tua soluzione di pagamento                                                                                                    |              |
| PayPal ti offre varie soluzioni per ricevere pagamenti. Puoi scegliere tra<br>varie opzioni disponibili.<br>La tua soluzione di pagamento: Pagamenti su sito web <u>Modifica</u><br><u>Vedi tuti i prodotti</u> per maggiori informazioni o per selezionare una soluzione<br>di pagamento aggiuntiva. Possiamo anche <u>consigliartene una noi, adatta alle</u><br>tue esigenze.                                                                                                    |              |
| Personalizza l'esperienza di acquisto dei tuoi clienti Personalizza le pagine di pagamento PayPal, l'assistenza clienti e altri Personalizza                                                                                                    |              |
| Il nome riportato sull'estratto conto della carta degli acquirenti è:<br>PAYPAL*IIS RICCI<br>Gestisci il conto Business                                                                                                    |              |
| Gestione portafoglio       Rimuovi i limiti iniziali dal tuo conto PayPal.       Gestisci         Limiti iniziali del conto:       Limiti iniziali del conto:       Elimite di invio annuale: €2.500.00 EUR         Limite di prelievo annuale: €1.000.00 EUR       Limite di rolezione annuale: €2.500.00 EUR                                                                                                    |              |
| Elaborazione ordini                                                                                                    |              |
| Contabilità Registri in regola con gli Strumenti per la contabilità e la reportistica. Vedi report                                                                                                    |              |
|                                                                                                    |              |

Per ulteriori informazioni - Tutto su PayPal:

https://cms.PayPal.com/it/cgi-bin/marketingweb?cmd=\_rendercontent&content\_ID=marketing\_it/Consumerhub\_tenthingstoknow

Numero verde PayPal: 800 975345